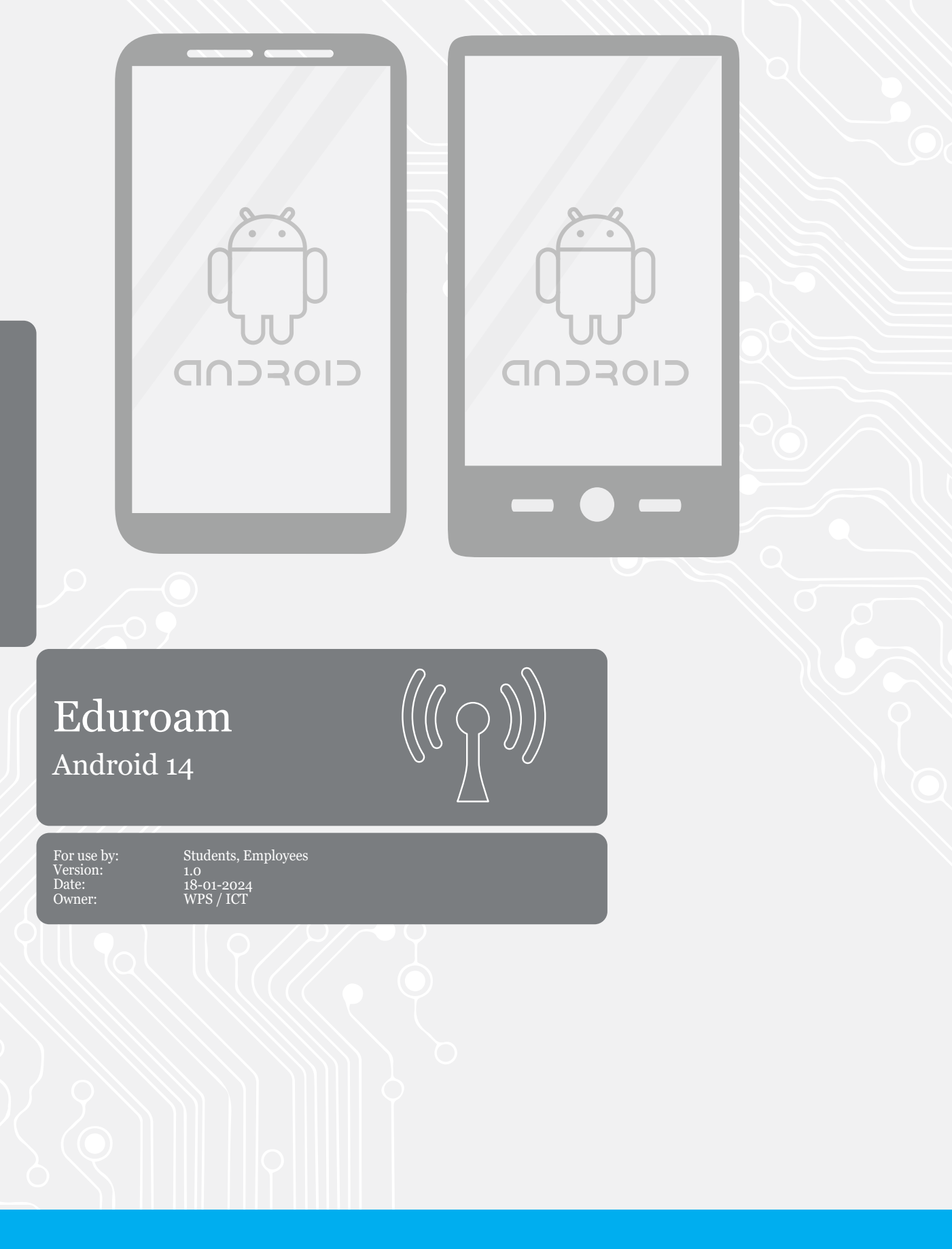

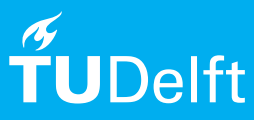

# Before you begin

The following instructions are supported by TU Delft and have been tested to be working. We are offering this manual to you as an extra service. In the event you have a different configuration or version of Android than 14 or lower, and you have problems connecting, we advise you to contact your nearest Service Desk, Student IT Desk (SID) or Workstation services (WPS).

#### Connecting to eduroam

Step 1. Go to the Settings app and tap Connections.

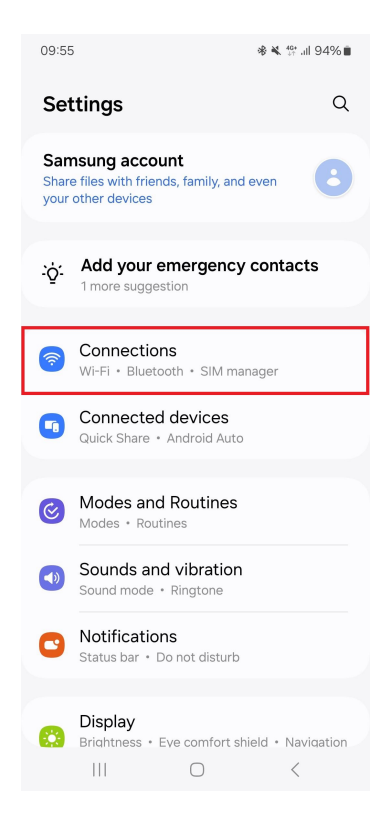

| p on <b>Wi-Fi</b> . |
|---------------------|
| 3                   |

| 09:56                           | . 40+ .il 94% ∎ |
|---------------------------------|-----------------|
| < Connections                   | Q               |
| Wi-Fi                           |                 |
| Bluetooth                       |                 |
| NFC and contactless payment     | s 💽             |
| Flight mode                     |                 |
| SIM manager                     |                 |
| Mobile networks                 |                 |
| Service provider<br>T-Mobile NL |                 |
| Data usage                      |                 |
| Mobile Hotspot and Tethering    |                 |
| More connection settings        |                 |
|                                 | <               |

## Step 3. Tap on eduroam.

| 09:56 🔌 👫 ul 94% 🛍     |
|------------------------|
| < Wi-Fi 🛛 🕱 :          |
| On 💽                   |
| Available networks     |
| ිසී eduroam            |
| ි iF3                  |
| 😚 TUD-facility         |
| 😚 TUD-facility-TESTBED |
| ිස් tudelft-dastud     |
| + Add network          |
|                        |
|                        |
|                        |

Step 4. Tap on View more.

| 09:57 🌻 🖪                            |                                                | 💐 🤐 .il 94% 🗎 |
|--------------------------------------|------------------------------------------------|---------------|
| < eduroar                            | n                                              |               |
| Identity                             |                                                |               |
|                                      |                                                |               |
| Password<br>Enter passwo             | ord                                            | Ì             |
| CA certificate<br>Select certificate |                                                |               |
| Auto reconne                         | ct                                             |               |
|                                      | <ul> <li>View more</li> <li>Connect</li> </ul> |               |
|                                      |                                                |               |
|                                      |                                                |               |
|                                      |                                                |               |
| 111                                  | 0                                              | <             |

### Step 5. Enter the following details:

- Enter your identity: **your NetID** with **@tudelft.nl** (note: this is **not** your e-mail address!)

- Enter your NetID password
- Set the CA certificate to Don't validate

- <u>If the connection cannot be established</u>, try selecting **Use system certificates** for the CA certificate, and enter **tudelft.nl** for the domain. **NOTE!** For the Fairphone 4 & 5, you should use the system certificate and set the certificate status to don't validate. Use tudelft.nl as the domain.

- Set the EAP method to PEAP
- Set Phase 2 authentification to MSCHAPV2.
- Enter the anonymous identity

anonymous@tudelft.nl, and press save.

# - Tap connect

| 09:58 🖻 🎙                                          |                               | 09:58 🖻 🍨 🔌 🐩 iil 93%              |
|----------------------------------------------------|-------------------------------|------------------------------------|
| < eduroam                                          | eduroam                       | < eduroam                          |
| Identity                                           | PEAP                          |                                    |
| netid@tudelft.nl                                   | Phase 2-verificatie           |                                    |
|                                                    | MSCHAPV2 -                    | Phase 2 authentication             |
|                                                    | CA-certificaat                | WIGGRAFV2                          |
| Password                                           | Gebruik systeemcertificaten 🔹 | Anonymous identity                 |
|                                                    | Online certificaatstatus      | anonymous@tudelft.nl               |
|                                                    | Niet verifiëren 🗸             |                                    |
| CA certificate                                     | Domein                        | IP settings                        |
| No certificate specified. Your connection won't be | tudelft.nl                    | DHCP                               |
| private.                                           | Identiteit                    |                                    |
|                                                    | netid @tudelft.nl             | Proxy                              |
|                                                    | Anonieme identiteit           | None                               |
|                                                    | anonymous@tudelft.nl          | C                                  |
| PEAP                                               | Wachtwoord                    | Detect automatically               |
|                                                    | <u></u>                       |                                    |
| Phase 2 authentication<br>MSCHAPV2                 |                               | MAC address type<br>Randomised MAC |
| Apopymousidentity                                  | Wachtwoord tonen              |                                    |
| anonymous@tudelft.nl                               | Gesuanceerde opties           | Connect                            |
|                                                    | ANNULEREN VERBINDEN           |                                    |

Step 6. You are now able to use the eduroam network if you are in range.

| 09:59 🖪 🌻          | 🔌 🖘 ul 93% 🛢 |
|--------------------|--------------|
| < Wi-Fi            | ۱            |
| On                 |              |
| Current network    |              |
| Connected          | (j)          |
| Available networks |              |
| IF3                |              |
| ි TUD-facility     |              |
| TUD-facility-TEST  | BED          |
| tudelft-dastud     |              |
| 🥱 CX 4.460         |              |
| + Add network      |              |
|                    | <            |